Mise à jour Periskal

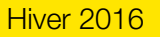

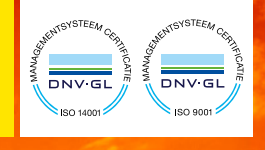

Edition Décembre 2016

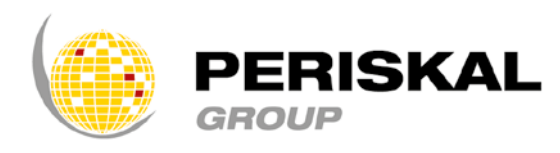

Belgique / Pays-Bas / Roumanie

# Nr 33

# Bulletin

Periskal cvba. Votre partenaire pour la navigation intérieure depuis 1990.

Periskal Bulletin est une édition trimestrielle de Periskal Group. Periskal est le nom de marque de Periskal cvba.

# Editorial

Cher Client,

Nous vous souhaitons nos meilleurs vœux et une très bonne année 2017 ! La mise à jour Periskal de cet hiver va vous apporter un grand nombre de nouvelles fonctionnalités. Vous trouverez en détails leurs descriptions dans ce bulletin. Nous avons essayé de travailler sur la plupart de vos demandes pour améliorer notre logiciel à l'occasion de cette mise à jour. Avec l'utilisation prépondérante (et obligatoire) de l'AIS, de nouvelles fonctions ont été intégrées afin de vous simplifier la tâche. L'année prochaine nous permettra de continuer à améliorer l'ensemble de nos produits et services.

Sincères salutations,

Marc Persoons et Wim Kalfsvel, directeurs de Periskal cvba

# MODIFICATIONS AU NIVEAU DU LOGICIEL

Ce DVD contient la dernière version de notre logiciel. Cette version contient de nombreuses fonctionnalités qui peuvent vous intéresser, voici une liste des nouvelles possibilités.

## 1. Travailler avec les Niveaux d'Eau et les Informations Hydro-Météo

Le logiciel permet désormais de communiquer directement avec les différents serveurs des autorités. Ceci permet une connexion rapide vers les niveaux d'eau et les informations hydro-météo. Le mécanisme est basé sur l'utilisation de Webservice, une méthode très répandue dans le domaine de l'Informatique et standardisée en Europe.

Le Menu "NTS", Avis à la Batellerie, a été réorganisé et est plus simple d'utilisation.

Vous pouvez choisir les différents webservices (pays) via le menu NTS

| Schaal 1:281 | 3 Orie | ntatie :             | 0.0°      |          |     |                |             |
|--------------|--------|----------------------|-----------|----------|-----|----------------|-------------|
| Annotations  | NTS    | IRIS                 | AIS       | DualView | Cal | cul d'itinérai | re GRIB P   |
| Air N        |        | Consult              | ter       |          | >   | passage        | Annotatio   |
|              |        | Retrieve<br>Infos Hy | e<br>ydro | Météo    | >   |                |             |
|              |        |                      |           |          |     | Men            | u simplifié |
|              |        |                      |           |          |     |                | ->          |

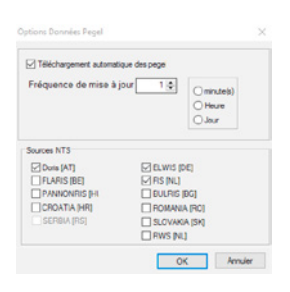

Vous pouvez choisir d'automatiser ou non la mise à jour des niveaux d'eau et décider de sa fréquence. Vous pouvez également choisir les services des différents pays. Certains pays disposent de plusieurs services.

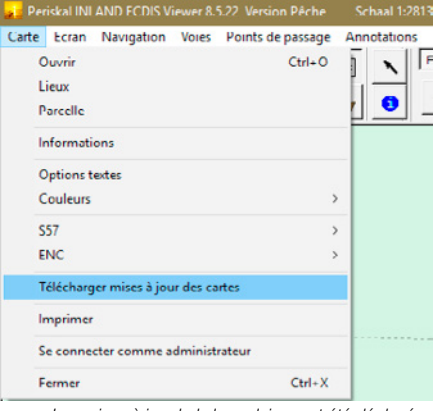

Les mises à jour hebdomadaires ont été déplacées dans le menu à gauche de l'écran

#### Informations Hydro-Météo

| Aadorp                             |                                                                                                    |                                                                                                    |                                                               |       |                                                         |       | _ |
|------------------------------------|----------------------------------------------------------------------------------------------------|----------------------------------------------------------------------------------------------------|---------------------------------------------------------------|-------|---------------------------------------------------------|-------|---|
| Ablasse                            | ordam                                                                                                    |                                                                                                    |                                                               |       |                                                         |       |   |
| Almen                              |                                                                                                    |                                                                                                    |                                                               |       |                                                         |       |   |
| Amelan                             | der Zeegat Boei 1-1                                                                                                    |                                                                                                    |                                                               |       |                                                         |       |   |
| Amelan                             | der Zeegat Boei 1-2                                                                                                    |                                                                                                    |                                                               |       |                                                         |       |   |
| Amelan                             | der Zeegat Boei 2-1                                                                                                    |                                                                                                    |                                                               |       |                                                         |       |   |
|                                    |                                                                                                    |                                                                                                    |                                                               |       |                                                         |       |   |
|                                    |                                                                                                    |                                                                                                    |                                                               |       |                                                         |       |   |
|                                    |                                                                                                    | O find rest                                                                                                    |                                                               |       |                                                         |       |   |
| Туре                               | Date                                                                                                    | O Find meet                                                                                                    | Value                                                         | Trend | Unit                                                    | Level |   |
| Type                               | Date<br>2016-12-15 13:20                                                                                                    | O Find next O Find previous Description Dedifequente                                                                                                    | Value<br>200                                                  | Trend | Unit                                                    | Level |   |
| Type<br>N<br>M                     | Date<br>2016-12-15 13:20<br>2016-12-15 13:20                                                                                                    | Find rent     Description     Polyfrequente     Sign. Golfhoogte                                                                                                    | Value<br>200<br>138.0                                         | Trend | Unit<br>mit                                             | Level |   |
| Type<br>M<br>M                     | Date<br>2016-12-15 13:20<br>2016-12-15 13:20<br>2016-12-15 13:20                                                                                 | Find next     Description     Point sounds     Sign. Galhoogte     Sign. galhoogte 30-500                                                                                                    | Value<br>200<br>138.0<br>240                                  | Trend | Unit<br>mit:<br>on<br>on                                | Level |   |
| Type<br>M<br>M<br>M                | Date<br>2536-12-15 13:20<br>2016-12-15 13:20<br>2016-12-15 13:20<br>2016-12-15 13:20<br>2016-12-15 13:20                                         | Indirect     Pescription     Nofinecento     Syn. Golfhoogte     Syn. Golfhoogte     Syn. Golfhoogte     Syn. Golfhoogte     Syn. Golfhoogte     Syn. Golfhoogte     Syn. Golfhoogte     Solo     Golfhoogte     Solo     Solo  | Value<br>200<br>138.0<br>240<br>154                           | Trend | Unit<br>on<br>on<br>graden                              | Level |   |
| Type<br>M<br>M<br>M<br>M           | Date<br>2016-12-15 13:20<br>2016-12-15 13:20<br>2016-12-15 13:20<br>2016-12-15 13:20<br>2016-12-15 13:20<br>2016-12-15 13:20                     | And met     Description     Description     Sign. Golfhoogte     Sign. Golfhoogte     Si | Value<br>200<br>138.0<br>240<br>154<br>26                     | Trend | Unit<br>mici<br>on<br>graden<br>graden                  | Level |   |
| Type<br>M<br>M<br>M<br>M<br>M      | Dute<br>2035-12315 13:20<br>2036-1235 13:20<br>2036-1235 13:20<br>2036-1235 13:20<br>2036-1235 13:20<br>2036-1235 13:20<br>2036-1235 13:20       | Pind met     Pescription     Pescription     Pescription     Syn. Golfhoogte     Syn. golfhoogte     Son.golfhoogte     Son.golfhoogte     So | Value<br>2000<br>138.0<br>240<br>154<br>26<br>24              | Trend | Unit<br>m<br>on<br>graden<br>graden<br>on*2             | Level |   |
| Type<br>M<br>M<br>M<br>M<br>M<br>M | Dute<br>2035-12015 13:20<br>2035-12015 13:20<br>2035-12015 13:20<br>2036-12015 13:20<br>2036-12015 13:20<br>2036-12015 13:20<br>2036-12015 13:20 | Profine     Profine     P | Value<br>2000<br>138.0<br>240<br>254<br>26<br>26<br>24<br>258 | Trend | Unit<br>on<br>on<br>graden<br>graden<br>on *2<br>graden | Level |   |

Dans ce menu, les informations hydro-météo disponibles aux Pays-Bas et dans la région de l'Escaut Occidental peuvent être consultées. Le chargement de nouvelles données se fait en appuyant sur le bouton.

#### 2. Modification du statut de navigation.

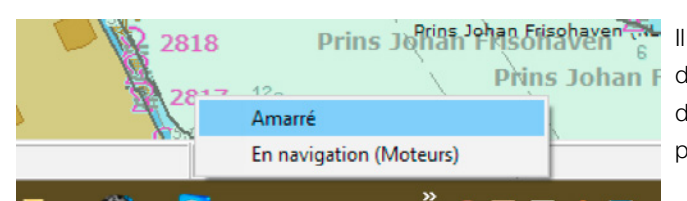

Il est maintenant possible de changer le statut de navigation directement depuis le bas de l'écran entre 'En navigation (Moteurs)' et 'Amarré'. Ces deux statuts les plus communs peuvent être utilisés en cliquant sur la partie droite de la barre verte de statut.

#### 3. Travailler avec des convois, des combinaisons et l'AIS

L'encodage des bons paramètres dans le cas d'un convoi n'est pas facile. Le calcul des dimensions du convoi est maintenant effectué via un menu dédié. Des configurations prédéfinies peuvent être enregistrées de façon à ce qu'un changement de convoi n'engendre pas des modifications difficiles au niveau du transpondeur AIS.

Le menu est disponible dans le menu Paramètres -> Bateau -> Convoi

#### 3.1. Paramètres pour un pousseur

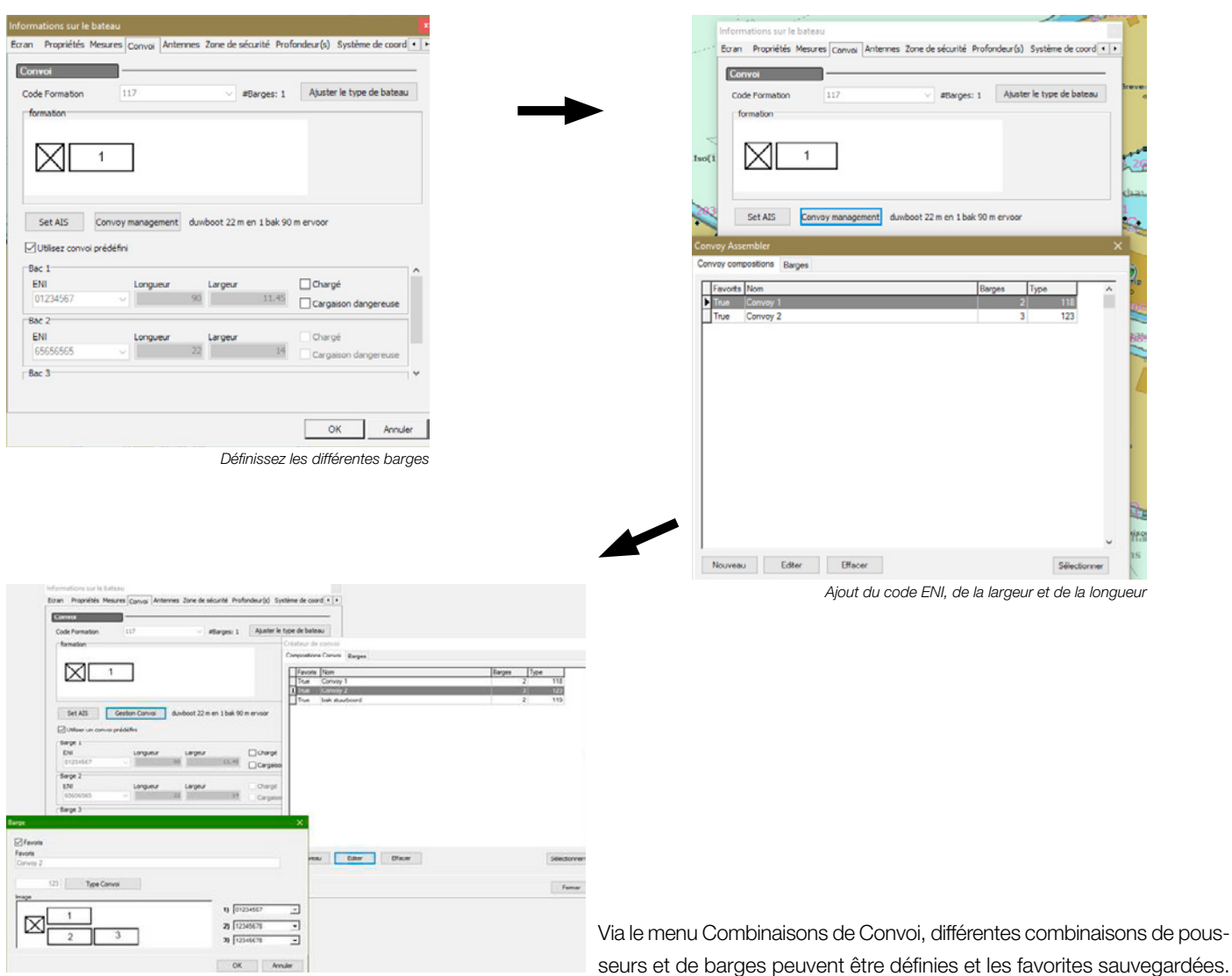

#### 3.2. Paramètres pour un bateau standard avec des barges

| Informations sur le bateau 🛛                                                                 | Informations sur le bateau<br>Bran - Bronditte Mesures Commi Antennes Trons de sign still Brotones de                                                                                                    |
|----------------------------------------------------------------------------------------------|----------------------------------------------------------------------------------------------------|
| Ecran Propriétés Mesures Convoi Antennes Zone de sécurité Profondeur(s) Système de coord • • | Compositions Convol                                                                                                    |
| Datases                                                                                      | Code Formation 117 V #Bargesi 1 Abr Trave Convert 2 118                                                                                                    |
| Dateau Décharoé Charoé                                                                       | formation True Convoy 2 3 123<br>True bak studeord 2 119                                                                                                    |
| Longueur HUDAU C m Proue 2.40 C 2.50 C                                                       |                                                                                                    |
| Largeur 11.5 🖓 m Etambot 2.50 🚔 2.50 🚔                                                       |                                                                                                    |
| Hauteur 0.00 m Marge 0.00 0 0.00 M                                                           |                                                                                                    |
| Positions Spéciales Vitesse (Fau)                                                            | Set AIS Gestion Comoi duxboot 22 m en 1 bak 90 m er vol                                                                                                    |
| Point de Rotation 55 🖨 m De la poupe Décharcé Charcé                                         | E Uterer un donie predetini<br>Barge 1                                                                                                    |
| Position barreur 12.00 🖨 m De la poupe 19.90 🖨 15.00 🖨 km/h                                  | EN Longueur Largeur Ch<br>01234567 V 30 11.45 Ch                                                                                                    |
|                                                                                              | Barge 2                                                                                                    |
|                                                                                              | ENI Longunur Largeur Dr<br>65656565 v 22 14 ca                                                                                                    |
| · · · · · · · · · · · · · · · · · · ·                                                        | Barge 3 Nouveeu Eder Officer Selectories                                                                                                    |
|                                                                                              | Inner                                                                                                    |
| <ul> <li>Radar</li> </ul>                                                                    | Définissez un convoi avec 'Nouveau'                                                                                                    |
| Position barreur     ars/gps                                                                 | _                                                                                                    |
| ♥ Nibara                                                                                     |                                                                                                    |
|                                                                                              |                                                                                                    |
|                                                                                              |                                                                                                    |
|                                                                                              | ▼                                                                                                    |
|                                                                                              |                                                                                                    |
| OK Annuler                                                                                   | Informations sur le balance<br>Roma Recolling Manager Roma Andreas Roma de standig Rechardo Andreas de Santa de Santa de Santa de Santa de Sant                                                                                                    |
| Paramètres pour un bateau standard                                                           | Control Control Contro |
|                                                                                              | Code Formation 117 et argent 1 Aparter le type de baleau                                                                                                    |
|                                                                                              | Comparison Converting Comparison Convert                                                                                                    |
|                                                                                              | 1 1 1 1 1 1 1 1 1 1 1 1 1 1 1 1 1 1 1                                                                                                    |
|                                                                                              | 1 Tour         Convey 2         3         120           7 Tour         Jak mutbord         2         119                                                                                                    |
|                                                                                              | Set ADS Gestion Convol duvidoot 22 m en 1 bak 90 m ervoor                                                                                                    |
|                                                                                              | ⊘ Utiliser un conveu prédéfini<br>Serge 1                                                                                                    |
|                                                                                              | EN         Languar         Languar         Charget           (01234567         v         90         11.95         Carageter                                                                                                    |
|                                                                                              | Twys 2<br>EN Longung Larony Charol                                                                                                    |
|                                                                                              | 4000000 V 22 Carpere                                                                                                    |
|                                                                                              | Range X                                                                                                    |
|                                                                                              | ⊘ Pauda                                                                                                    |
| Créateur de convoi X                                                                         | Fande<br>Coning 2 eau Edan Davier Selectore                                                                                                    |
| Compositions Convol Barges                                                                   | 122 Type Convei                                                                                                    |
| ENI Longueur Largeur                                                                         | inge 1) (7/234967 •                                                                                                    |
| ▶ 01234567 100.00 12.00 Nouveau                                                              | n (1246/7)                                                                                                    |
| 46464564 111.00 12.75                                                                        | Z 3 30 [12349670]                                                                                                    |
| Effacer                                                                                      | OK Annuler                                                                                                    |
| Définitions des barge(s)                                                                     | Définition du convol                                                                                                    |

Les favoris sont enregistrés dans le menu AIS se trouvant en haut. Il y a toujours la configuration standard sans les barges accompagnée de vos combinaisons favorites.

| ons NTS IRIS AIS DualVie<br>Ecran Navigation P | w Calcul d'itinéraire GR<br>pints de passage Anno | B Paramètres Aide<br>stations Symboles | Simulation | Ais | Voyage |
|------------------------------------------------|---------------------------------------------------|----------------------------------------|------------|-----|--------|
| Paramètres Voyage                              | Aperçu AIS                                        | convoy favorites                       | -          |     |        |
| J                                              |                                                   | Ship only<br>Convoy 1                  |            |     |        |
|                                                |                                                   | Convoy 2                               |            |     |        |

## 4. Statistiques

Il est maintenant possible d'établir des statistiques sur un mois ou un an. Ceci se fait à l'aide du menu Voyage.

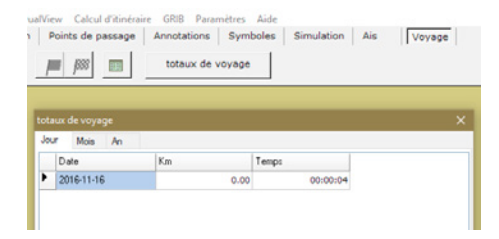

#### 5. Nouveaux modèles de Transpondeur AIS compatibles

De nouveaux modèles de transpondeurs ont été ajoutés à la liste des équipements compatibles avec notre système. Il s'agit du Nauticast A2 et du Saab R5. Ils peuvent être sélectionnés dans le menu AIS -> Paramètres AIS.

### 6. Ajout de nouvelles icônes pour la pêche

| :45 | :45000 Orientation : 0.0° |      |       |       |        |        |        |         |     |        |       |       |       |    |       |        |    |   |    |      |   |  |
|-----|---------------------------|------|-------|-------|--------|--------|--------|---------|-----|--------|-------|-------|-------|----|-------|--------|----|---|----|------|---|--|
| ns  | NTS                       | IRIS | S AIS | 5 Du  | alView | Ca     | lcul d | itinéra | ire | GRIB   | Para  | mètre | s Aid | de |       |        |    |   |    |      |   |  |
|     | Ecran                     | ן ו  | Navig | ation | Po     | ints d | le pas | sage    | A   | nnotat | tions | Sy    | mbole | s  | Simul | ation  | Ai | s | Vo | yage |   |  |
| 1   | ď                         | Þ    | 4     | Å     |        | Å      | 4      | i       | Å   | A      | l     | 1     |       | -  | Х     | igodol | 0  | • | •  |      | 0 |  |

De nouvelles icônes utilisées dans le cadre de la pêche sont disponibles dans les symboles.

# 7. Fenêtre Cap et Vitesse

Le cap et la vitesse peuvent être affichés en plus grand. Vous pouvez effectuer cette modification en cliquant sur la droite de l'écran.

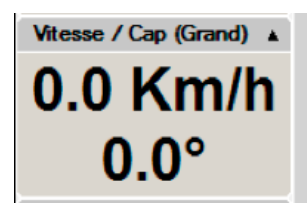

## 8. Simulation

L'ouverture d'un fichier Log lors d'une simulation va démarrer automatiquement une conversion des données vers une base de données, 3T DBlogs. Grâce à ces bases de données, lorsque vous lancez une simulation ou lorsque vous rejouez les données, ces fonctionnalités seront plus rapides.

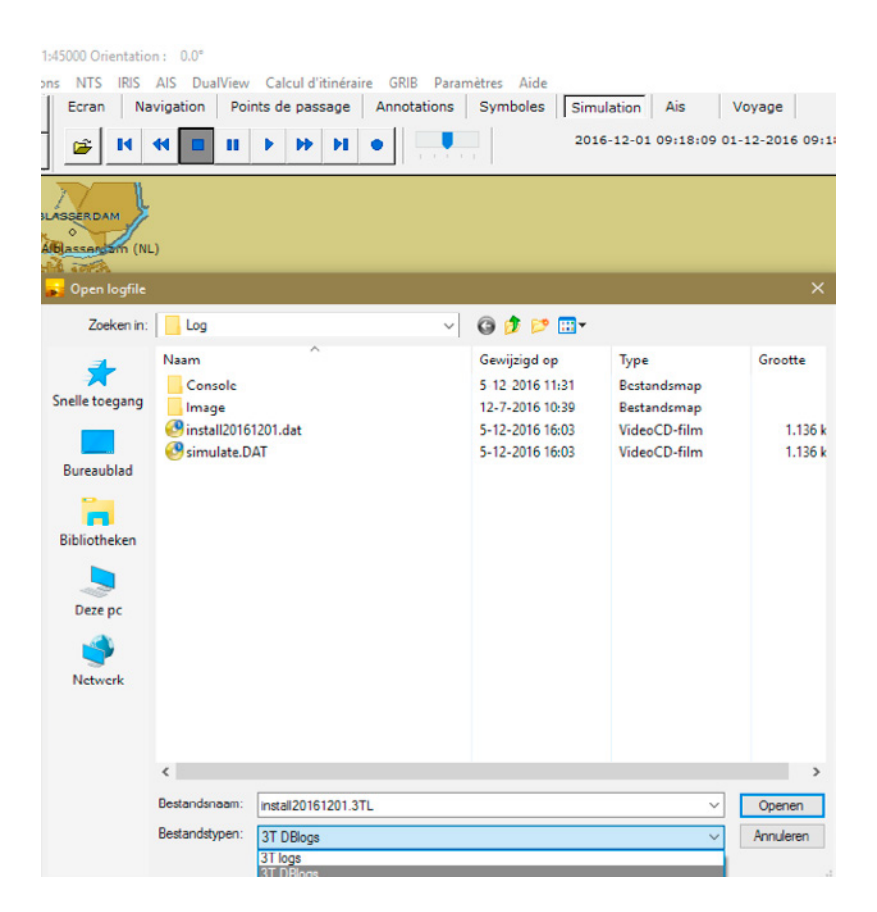

## 9. Autres changements mineurs

D'autres changements mineurs ont été réalisés comme par exemple: modifications dans le calcul d'itinéraires, l'ajout d'une fonction de recherché dans le manuel, des fautes de frappe corrigées,...

# MODIFICATIONS CARTOGRAPHIQUES

Toutes les cartes ont été mises à jour avec les dernières données reçues des Avis à la Batelleries et des Avis à la Navigation. Toutes les nouvelles données officielles ont été traitées et toutes les remarques de nos clients ont été intégrées.

Ci-dessous une liste succincte de ces changements :

- Mise à jour des cartes en Zélande •
- Mise à jour des cartes de l'Escaut Occidental et du balisage sur l'Escaut jusqu'à Mariakerk
- Mise à jour des cartes de la Mer des Wadden
- Mise à jour des cartes de la côte belge et de la côte néerlando-allemande
- Mise à jour des autorités allemandes des cartes de différentes voies navigables:
  - \_ Elbe
  - \_ Canal Elbe-Havel
  - Canal Havel-Oder
  - Westoder
  - Main
  - canal Spree-Oder
  - canal Untere Havel
  - Canal Berlin-Spandau
- Mise à jour des cartes en Autriche
- Mise à jour des cartes en Serbie
- Mise à jour des cartes du Danube
- Ajustements sur les canaux et les lacs dans le Nord des Pays-Bas
- Mise à jour des cartes de l'Oder en Pologne

# Comment installer la mise à jour ?

- Insérez le DVD dans le lecteur de votre PC
- La fenêtre d'installation s'ouvre automatiquement
- Sélectionnez la langue du bulletin d'information
- Le bulletin s'affiche dans la langue choisie
- Minimisez ou fermez le bulletin puis cliquez sur 'Installer maintenant'
- Suivez les instructions sur l'écran et cliquez sur 'Suivant' puis 'Terminer'
- Redémarrez votre ordinateur
- Démarrez le Periskal Viewer
- Veuillez patienter pendant la mise à jour de votre catalogue de cartes

Nous vous conseillons d'installer cette mise à jour pendant les heures d'ouverture de nos bureaux. Questions: +32 3 669 57 36

#### Periskal Siège principal Bredabaan 451 2990 Wuustwezel, Belgique

Tél: Fax: E-mail:

+32 3 669 57 36 +32 3 669 57 37 info@periskal.com Website: www.periskal.com

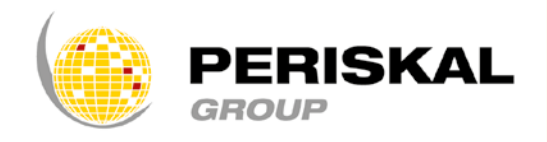